## "湖北民族大学聚合支付平台"使用说明

聚合支付平台是在用户开通校园一卡通实体卡的基础上,新 增了虚拟校园卡服务功能,支持扫码支付、扫码门禁、线上圈存、 消费记录查询、挂失及学生宿舍电费缴纳。

## 一、聚合支付使用对象

全校在编教职工及在校学生。

## 二、聚合支付使用方法

1、关注"湖北民大聚合支付"微信小程序

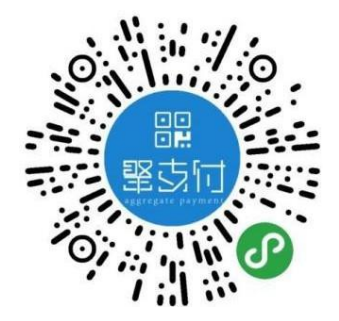

"湖北民大聚合支付"微信小程序

2、登录聚合支付平台:请输入统一身份认证账号,统一认证密码 及校园卡消费密码。

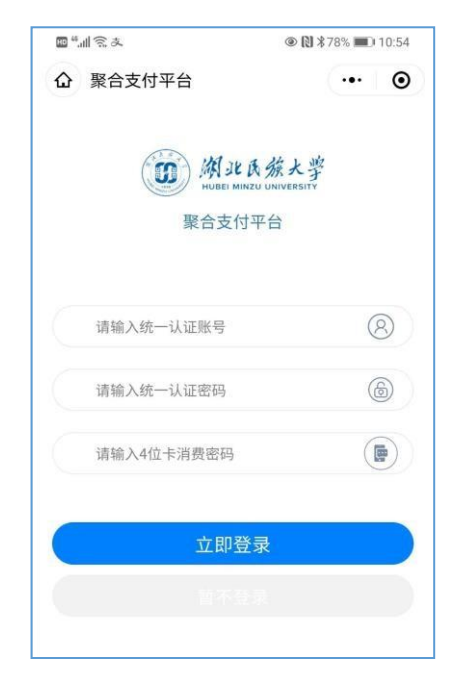

用户登录说明:由于聚合支付涉及到资金交易,为保障用户 的资金安全,登录聚合支付时有如下要求:

(1) 统一认证账号:工号(在编教职工)/录取号(在校学生);
 (2) 统一认证密码<u>不能</u>为初始密码(即身份证号后 8 位),必须登录学校统一认证平台进行修改;

方法 1: 进入学校官网→点击"聚合门户"并登陆→点击"安
全中心"→点击"密码管理"→"修改密码"。
方法 2: 下载"e 民大"app →登录→右下角"我的"→"修
改密码"。

(3) 四位校园卡消费密码<u>不能</u>为发卡时的初始密码(即1111、 身份证号第 14-17 位或 1234)。如果为初始密码必须在<u>各食堂</u>動 <u>圈存终端</u>上进行修改。若忘记卡消费密码,请持身份证件及校园 卡前往学生事务服务大厅(修远楼 A 区负一楼)校园卡服务窗口 重置密码。

自助圈存终端位置:学生事务服务中心、西苑食堂二楼入口 处、东苑食堂一楼自助餐窗口旁、北苑食堂二楼、桂园餐厅 一楼入口处。

3、扫码支付方法

点击"消费功能"→输入卡密码(可在"设置消费"设置免 密支付)→将付款二维码对准消费机摄像头→支付成功(语音提 示"成功")。

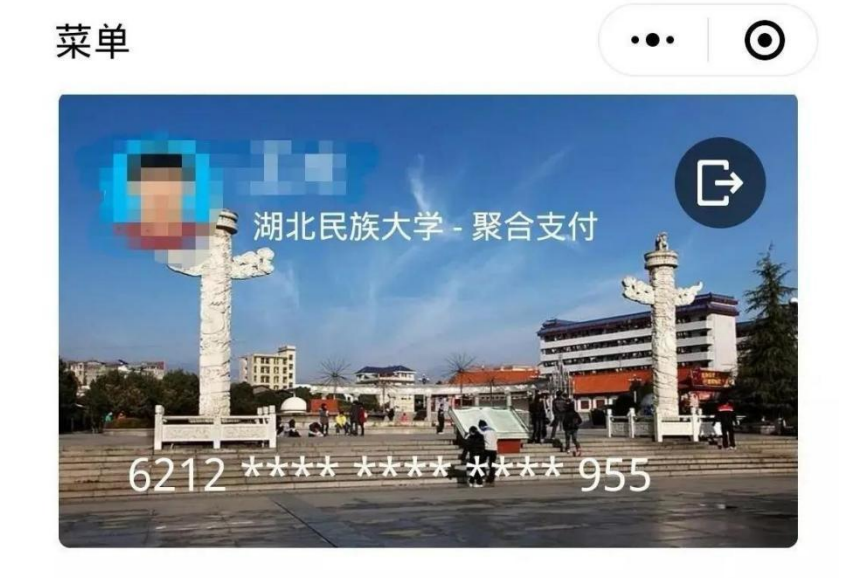

当前余额:1624.75元 ④

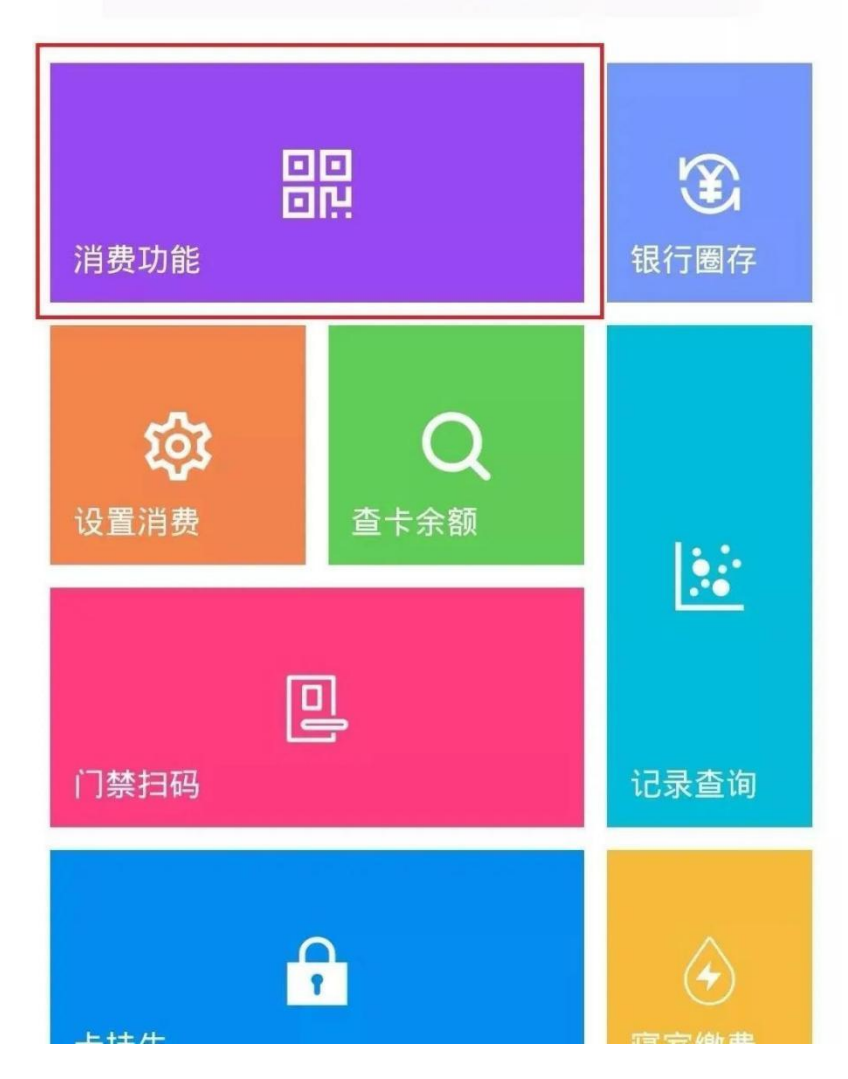

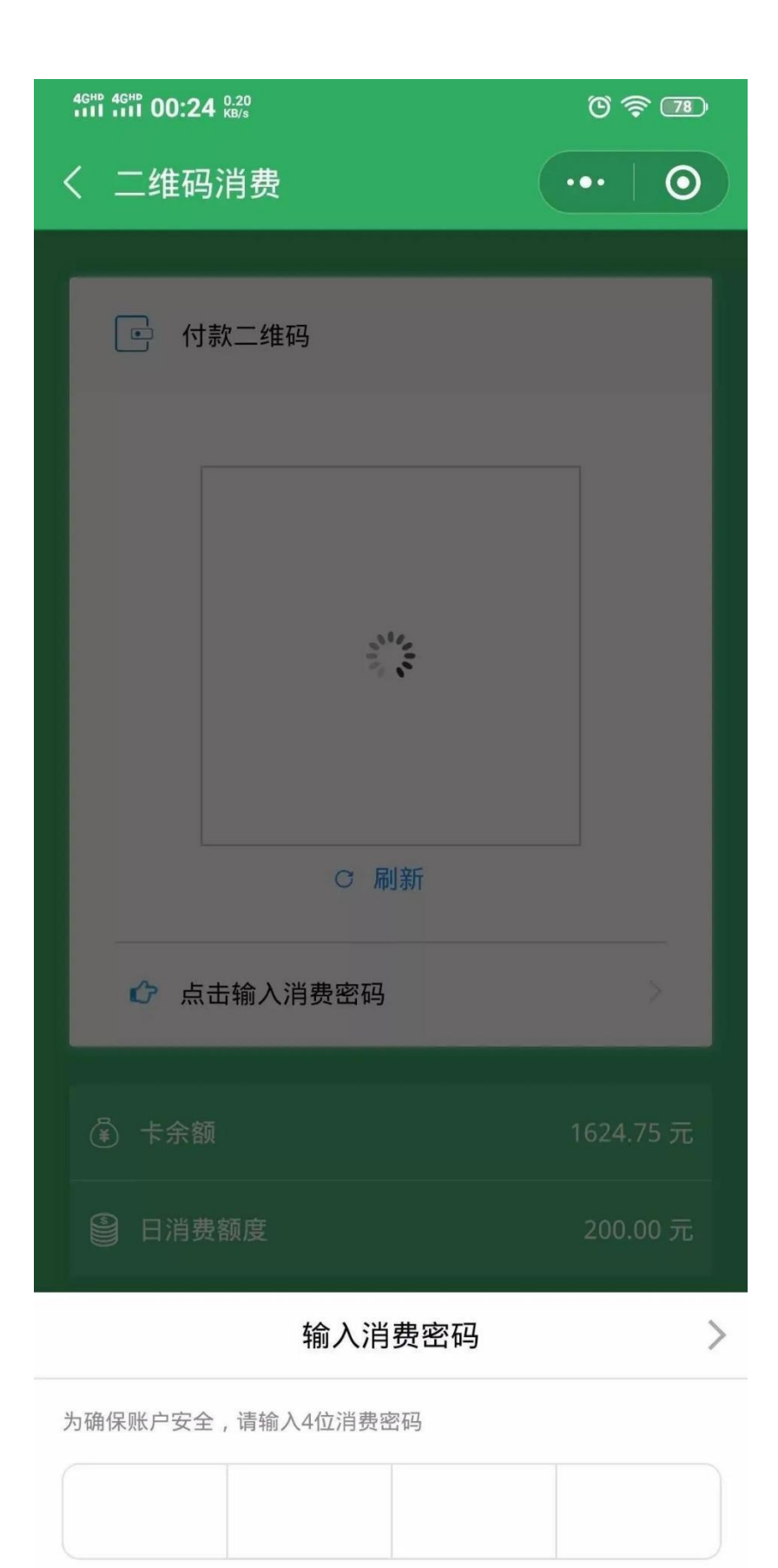

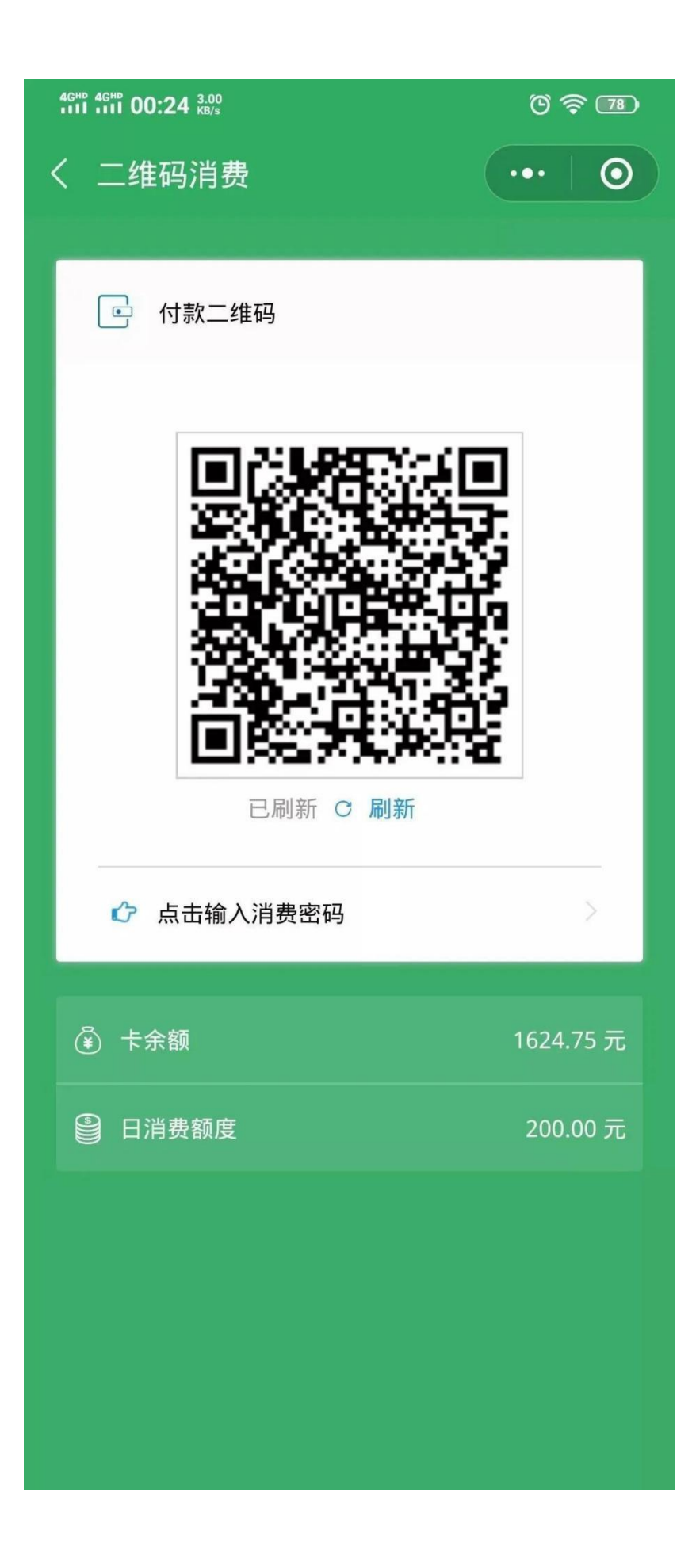

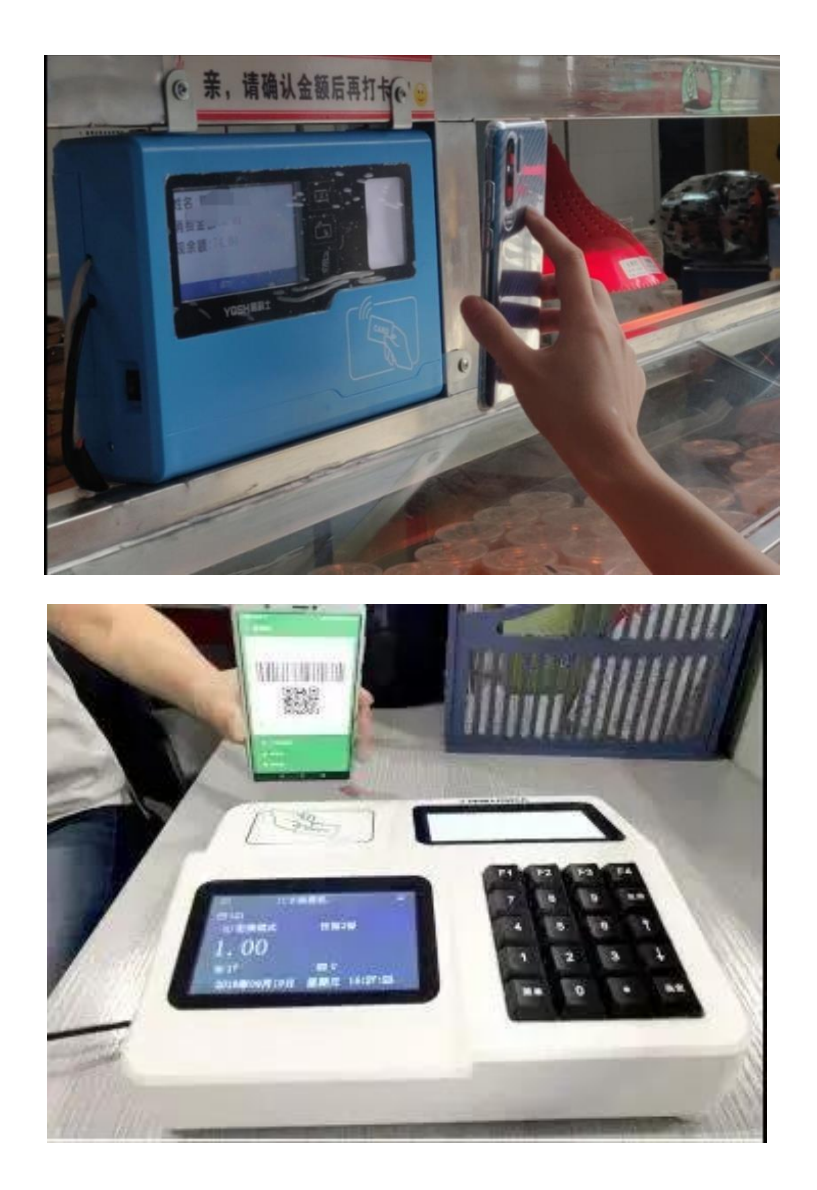

4、门禁扫码功能

学生宿舍和图书馆门禁可通过聚合支付平台"门禁扫码"功能进出门禁。

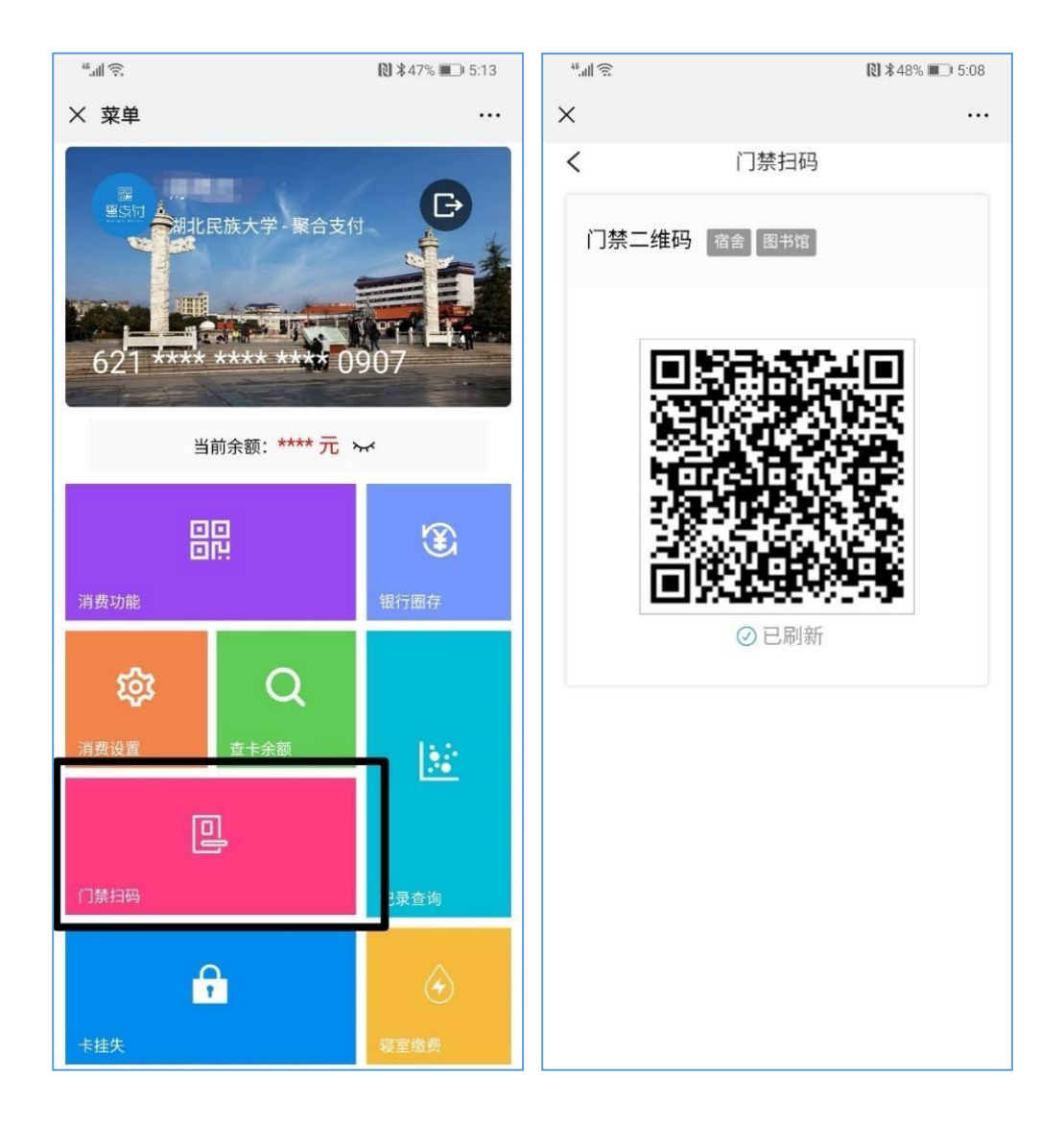